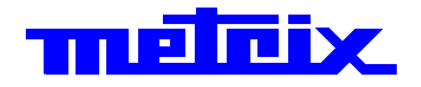

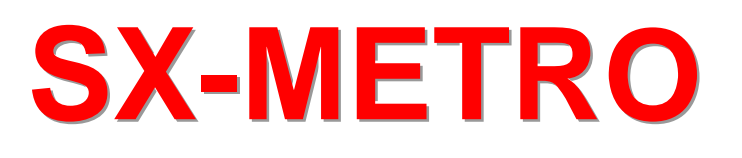

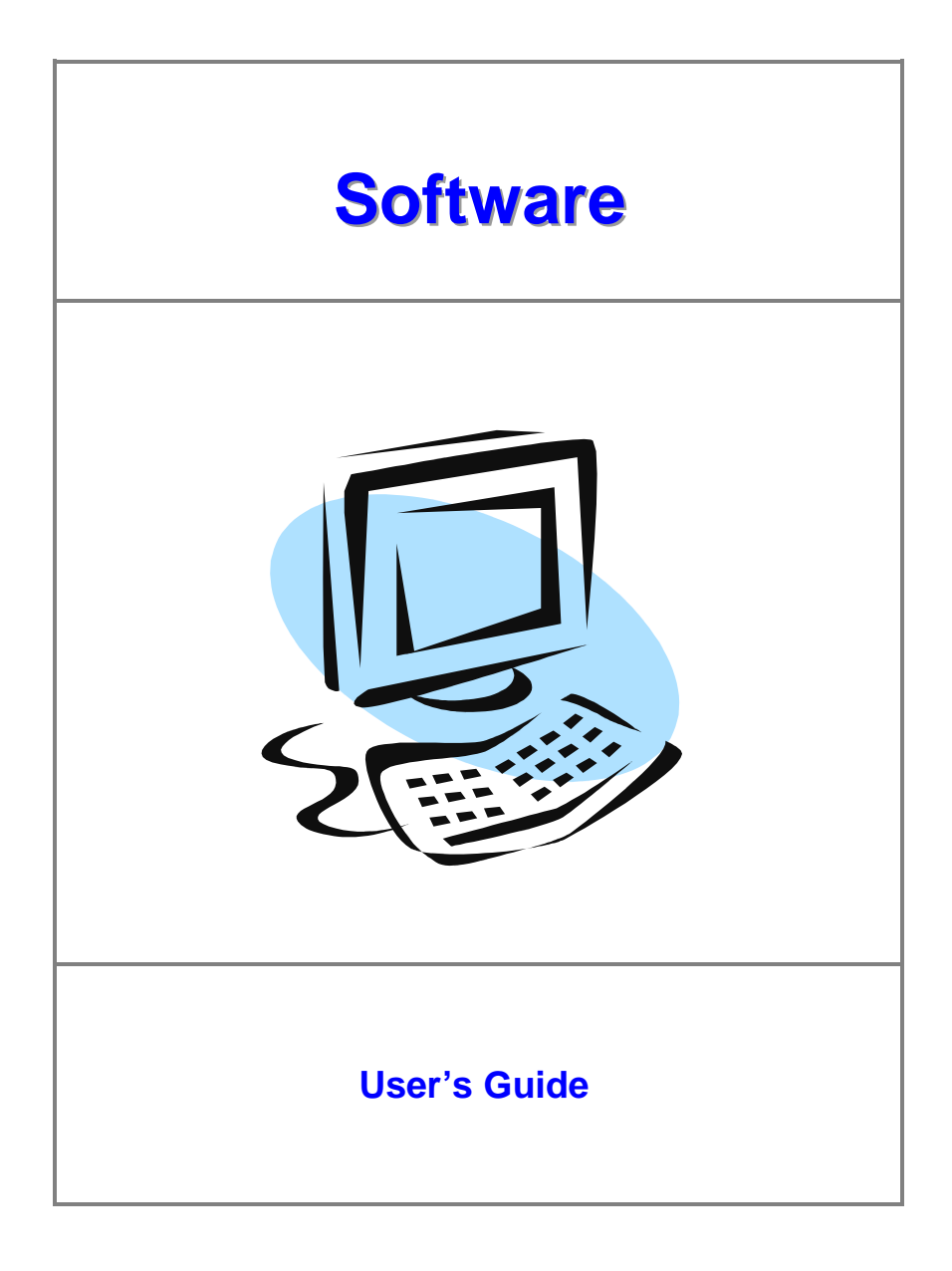

Date : 16/01/2007

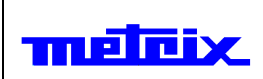

### Contents

#### page

| File                  | .4  |
|-----------------------|-----|
| New                   | 4   |
| Open                  | 4   |
| Save                  | 4   |
| Close                 | 4   |
| Import                | . 5 |
| Export                | . 5 |
| Print                 | . 5 |
| Exit                  | . 5 |
| Edit                  | 6   |
| Cut                   | .0  |
| Conv                  | 0   |
| Copy<br>Pasto         | 0   |
| Pasie                 | 0   |
| Toxt incort           | 0   |
|                       | 1   |
| Rename window         | 1   |
|                       | 1   |
| Options               | .8  |
|                       | 8   |
| Export to EXCEL       | 9   |
| Control               | 10  |
| Language              | 11  |
| Save settings on exit | 11  |
| Display               | 12  |
| Graticule             | 12  |
| Variation cursors     | 12  |
| Legend                | 12  |
| Colors                | 12  |
| Zoom                  | 13  |
| Full screen           | 13  |
| XY                    | 13  |
| Function              | 14  |
| Window                | 15  |
| Cascade               | 15  |
| Tile                  | 15  |
| 2                     | 16  |
| f                     | 10  |
|                       | 10  |
|                       | 10  |
| ADOUL SX-METRU        | 10  |

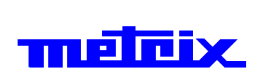

# Introduction

SX-METRO is a programme which runs under Windows 98 / Me / NT / 2000 / XP. The minimal configuration is : Pentium II 350MHz, 64MB RAM.

The software restores from the analogue-digital oscilloscopes :

- acquisitions in a wave shape
- instrument configurations
- hardcopy as a BMP file

It also enables :

- documentation
- data export to EXCEL
- screen copy in the clipboard

|        | SX-METRO | Page 4 / 16       |
|--------|----------|-------------------|
| meicix | Software | Date : 16/01/2007 |

# Main Menu

### File

|      | -                                                                                                    |                                                                  |  |  |
|------|----------------------------------------------------------------------------------------------------|------------------------------------------------------------------|--|--|
| New  | Creates a new graph without curve in the main window.<br>New graphs may be opened at any time. A maximum of ten graphs<br>may be opened at any time. |                                                                  |  |  |
|      |                                                                                                    |                                                                  |  |  |
|      | This option is                                                                                                    | available in the toolbar when clicking on the icon : $m \square$ |  |  |
|      | Shortcut key : [Ctrl][N].                                                                                                    |                                                                  |  |  |
| Open | This option opens a data file.                                                                                                    |                                                                  |  |  |
|      | File types refe                                                                                                    | r to the following data :                                        |  |  |
|      | A file contains                                                                                                    |                                                                  |  |  |
|      | *.trc                                                                                                    | a curve which is displayed in the active graph.                  |  |  |
|      | *.rec                                                                                                    | a recording which is displayed in a new graph.                   |  |  |
|      | *.cfg                                                                                                    | an instrument configuration.                                     |  |  |
|      | *.bmp                                                                                                    | a hardcopy.                                                      |  |  |
|      | *.grf                                                                                                    | a graph with its curves and comments.                            |  |  |
|      | *.per                                                                                                    | a curve in persistence mode.                                     |  |  |
|      | This option is available in the toolbar when clicking on the icon : 🖆                                                                                |                                                                  |  |  |
|      | Shortcut key :                                                                                                    | [Ctrl][O].                                                       |  |  |
| Save | This option saves the curves in a data file (*.trc, *.rec or *.txt) or a complete graph (*.grf).                                                     |                                                                  |  |  |
|      | The data file created can be loaded with the option Open.                                                                                            |                                                                  |  |  |
|      | This option is available in the toolbar when clicking on the icon : $lacksquare$                                                                     |                                                                  |  |  |
|      | Shortcut key : [Ctrl][S].                                                                                                    |                                                                  |  |  |

#### Close

This option closes the active graph.

This option is available in the toolbar when clicking on the icon :  $\blacksquare$ 

SX-METRO Software

## File (cont'd)

#### Import

This option imports curves (oscilloscope and recorder), configurations and screen copy from the connected oscilloscope.

The option  $<^*.^>$  in the file types saves directly the file selected on the PC.

| 🧱 Import                                                                                                    | ×                                                                                                    |
|----------------------------------------------------------------------------------------------------|----------------------------------------------------------------------------------------------------|
| File Name                                                                                                    | Type of Files<br>Waveforn -<br>Setup -<br>Screencopy-<br>B & W<br>Source<br>Front panel -<br>Memory -                                                                                                    |
| <u>D</u> k                                                                                                    | Quit                                                                                                    |
| 1000 C                                                                                                    |                                                                                                    |
| 🚆 Import                                                                                                    | ×                                                                                                    |
| File Name File Name  File Name File Name File Name File Na | Colors<br>Colors<br>Colors |

This option is available in the toolbar when clicking on the icon :

| Export | This option exports traces and configurations to the connected oscilloscope. |
|--------|------------------------------------------------------------------------------|
|        | This option is available in the toolbar when clicking on the icon : $old b$  |
| Print  | This option prints the active graph.                                         |
|        | This option is available in the toolbar when clicking on the icon : 🖨        |
|        | Shortcut key : [Ctrl][P].                                                    |
| Exit   | This option quits the SX-METRO application.                                  |

| metrix. | SX-METRO<br>Software                                                                                    | Page 6 / 16<br>Date : 16/01/2007 |
|---------|----------------------------------------------------------------------------------------------------|----------------------------------|
| Edit    |                                                                                                    |                                  |
| Cut     | This command deletes the selected curve in activ keeps it in memory.                                    | e graph, and                     |
|         | This option is available in the toolbar when clickin                                                    | ig on the icon : 👗               |
|         | Shortcut Key : [Ctrl][X]                                                                                |                                  |
| Сору    | This command copies the selected curve in mem                                                           | ory.<br>Ing on the icon · 📴      |
|         | Shortcut Key : [Ctrl][C]                                                                                |                                  |
| Paste   | This command restores the curve in active graph<br>This option is available in the toolbar when clickin | ig on the icon : 🛱               |
|         | Shortcut Key : [Ctrl][V]                                                                                |                                  |
| Delete  | This command deletes the selected curve in activ                                                        | /e graph.                        |
|         | Shortcut Key : [Del]                                                                                    |                                  |

|       | SX-METRO | Page 7 / 16       |
|-------|----------|-------------------|
| THEFT | Software | Date : 16/01/2007 |

## Edit (cont'd)

This option inserts text and moves it along the graph. **Text insert** 📲 Text insert X Υ → ← Ŧ text <u>ο</u>κ Quit The user may insert, modify or withdraw 3 different texts. **Copy window** This option copies the screen. Everything that can be seen on the screen is copied in the clipboard to be worked out in any other Windows application. Shortcut Key : [Ctrl][Shift][C] This command modifies the title of the selected graph. Rename Window Rename Window X Enter a new title .... QK Quit

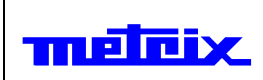

SX-METRO Software

## **Options**

#### Communication

This option validates the type of communication used to dialogue with the oscilloscope.

Communication on serial port is configured :

- the highest speed (9600, 19200, 115200 bauds, etc ... depending on the type of instrument which is connected),
- no parity,
- 8 bits,
- 1 stop bit,
- RTS/CTS protocol.

Specify the device's IP-address for the TCP/IP-connection.

|    | Communication                     |  |  |
|----|-----------------------------------|--|--|
| Ty | Type of communication             |  |  |
| F  | RS232-<br>CP/IP-<br>USB-<br>GPIB- |  |  |
|    | Address 14 3 212 6                |  |  |
|    | <u>O</u> k Control Quit           |  |  |

Make sure that the configuration is identical on the instrument connected to the computer.

| Type of<br>communication | Specifications                                                                                           |
|--------------------------|----------------------------------------------------------------------------------------------------|
| RS232                    | detects automatically the speed. No parity, 8 bits, 1 stop bit, BTS/CTS protocol.                        |
| TCP/IP                   | indicates the IP address of the oscilloscope,<br>(the IP address of the PC is given for<br>information). |
| USB                      | for oscilloscopes especially equipped (the driver must be properly installed).                           |

|        | SX-METRO | Page 9 / 16       |
|--------|----------|-------------------|
| menerx | Software | Date : 16/01/2007 |

## **Options (cont'd)**

**Export to EXCEL** This option exports measurement results to EXCEL.

| 🧮 SX-M | ETRO> EXCEL       | ×             |
|--------|-------------------|---------------|
|        | Working Directory |               |
| c:\sxm | netro             | Browse        |
|        | Sheet (*:XLS)     | sxmetro01.xls |
|        | Messa             | ge            |
|        |                   |               |
|        | <u>R</u> un Espor | Quit          |

EXCEL starts by clicking on the Run EXCEL button.

If the launching is successful, the data can be exported by clicking on the Export button.

The dialog box can be used to select the name and the destination of the calculation sheet, where the data is exported.

The Message control informs about the nature and the result of the different procedures.

This option is available in the toolbar when clicking on the icon :  $\bowtie$ 

| π | υĒ | X |
|---|----|---|
|   |    |   |

## **Options (cont'd)**

#### Control

This option enables the front of the instrument to be checked.

The following parameters can be modified:

- the calibre of each channel,
- the coupling of each channel,
- the validation
- the BW of each channel
- the time base,
- the trigger mode,
- the trigger source,
- the trigger slope,
- the trigger coupling,
- the rejection,
- the persistence
- the autoset,
- Run / Stop.

It is possible :

- to visualize the curves in real time,
- to modify the trigger levels,
- to perform cursor measurements.

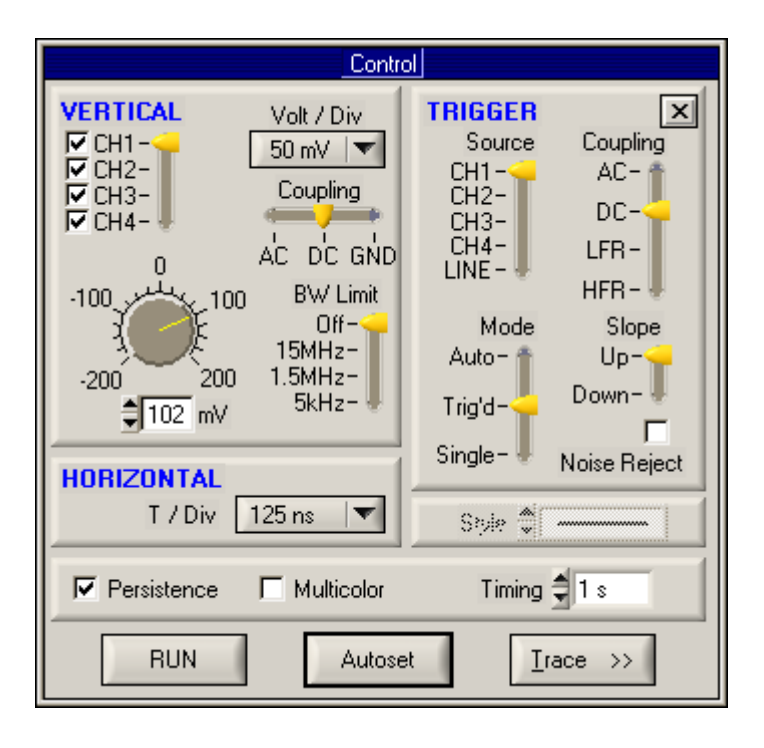

|--|

## **Options (cont'd)**

#### Control (cont'd)

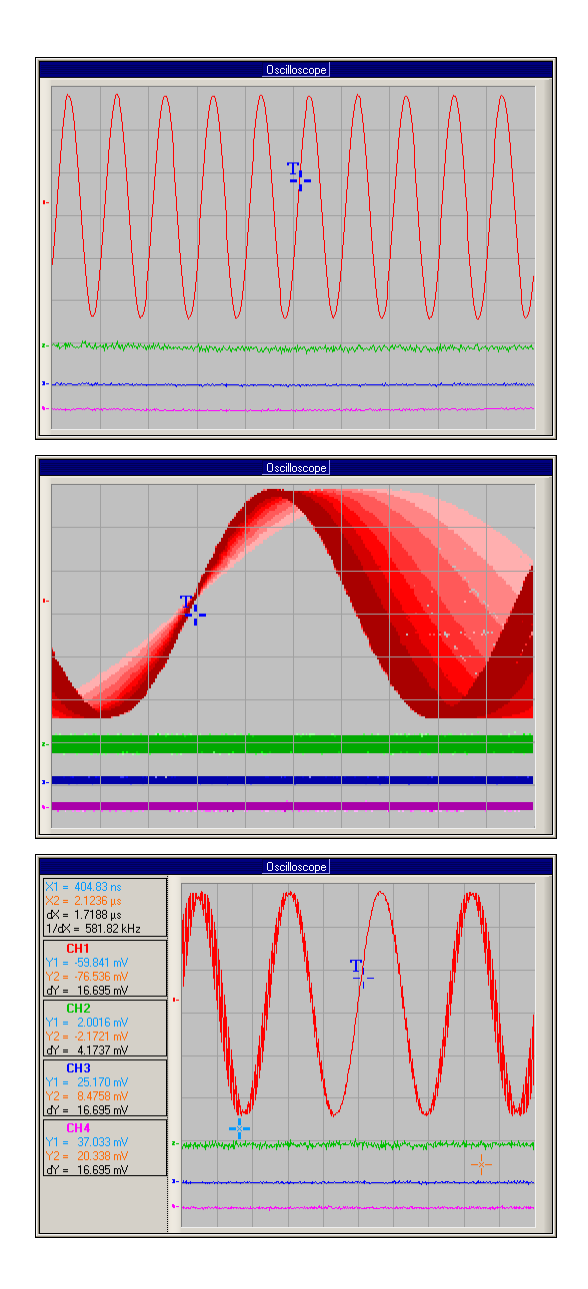

This option is available in the toolbar when clicking on the icon :  ${\it \earrow}$ 

LanguageThis option selects the application language.

Save settings on exit

This option saves the general setting on quitting the application. It can thus open the application as it was on exit.

| melīcix.             | SX-METRO<br>Software                                                                                                    | Page 12 / 16<br>Date : 16/01/2007  |
|----------------------|----------------------------------------------------------------------------------------------------|------------------------------------|
| Display              |                                                                                                    |                                    |
| Grid                 | Enables or disables displaying the grid on the sel<br>This option is available in the toolbar when clickin                  | ected graph.<br>Ig on the icon : 🎛 |
| Variation<br>cursors | Enables or disables displaying cursors on the sel-<br>This option is available in the toolbar when clickin                  | ected graph.<br>Ig on the icon : 🏛 |
| Legend               | nd Enables or disables displaying signal acquisition charac the selected graph.                                             |                                    |
|                      | The caption indicates the x- and y-axis of the blue<br>If the variation cursors are displayed, their values<br>caption too. | e cursor.<br>appear in the         |
|                      | This option is available in the toolbar when clickin                                                                        | ig on the icon : A                 |
| Colors               | This option modifies the different colors of SX-ME<br>It is possible to modify the color of :                               | TRO window.                        |

| Colors X                                                                                                    |
|----------------------------------------------------------------------------------------------------|
| Curve 1<br>Curve 2<br>Curve 3<br>Curve 4<br>Background graph<br>Active graph title<br>Variation cursor 1<br>Variation cursor 2<br>Graticule<br>Cursor |
| Default OK Quit                                                                                                    |

|--|

# Display (cont'd)

| Zoom        | This option expands or compresses a curve.                                                                                         |
|-------------|----------------------------------------------------------------------------------------------------|
|             | The zoom value is displayed at the top of the graph.                                                                               |
|             | By default, the zoom is neutral and its value is x 1.                                                                              |
|             | Each click on Zoom-in button increases or decreases the zoom value from x 100 to x 0.05.                                           |
|             | This option is available in the toolbar when clicking on the icons :<br>$\bigcirc$ and $\textcircled{\mbox{eq}}$                   |
|             |                                                                                                    |
| Full screen | Allows a full screen display of a graph.                                                                                           |
|             | Double click with the mouse right button.                                                                                          |
|             | The graph is displayed on full screen. Double click again and the graph will return to its previous position.                      |
|             | This option is available in the toolbar when clicking on the icon : $lacksquare$                                                   |
| ХҮ          | Starting from a selected graph containing at least two curves, this function opens a new graph and inserts new curves derived from |
|             | the representation into it.                                                                                                    |

Curve : X (Signal1) and Y (Signal2)

| If the initial graph contains:    | The final graph contains:                                             |
|-----------------------------------|-----------------------------------------------------------------------|
| - two curves : S1, S2             | - one curve: X(S1) and Y(S2)                                          |
| - three curves : S1, S2, S3       | - two curves: X(S1) and Y(S2),<br>X(S1) and Y(S3)                     |
| - four curves : S1, S2, S3,<br>S4 | - three curves : X(S1) and Y(S2),<br>X(S1) and Y(S3), X(S1) and Y(S4) |

This option is available in the toolbar when clicking on the icon :  $\underline{\mathsf{XY}}$ 

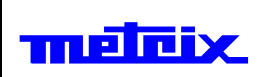

## Display (cont'd)

| Function | This option configures the different functions :                                  |
|----------|-----------------------------------------------------------------------------------|
|          | <ul> <li>the F.F.T. (Fast Fourier Transform) with several<br/>choices:</li> </ul> |
|          | <ul> <li>display the results in "Volts" or in "dB"</li> </ul>                     |
|          | <ul> <li>application of a processing window<br/>(Triangular, Hamming,)</li> </ul> |
|          | • the X-scale (linear or logarithm)                                               |
|          | - Mathematical functions with :                                                   |
|          | <ul> <li>the function type (+, -, x, /)</li> </ul>                                |
|          | <ul> <li>the source of the signals to be<br/>combined</li> </ul>                  |
|          | - Derived function                                                                |
|          | - Integral function                                                               |
|          | - Digital filters (low-pass, high-pass, bandpass)                                 |
|          | 🗮 Type of function 🔀                                                              |
|          | Function X Scale                                                                  |
|          | <b>≑</b> FFT <b>≑</b> Lin                                                         |
|          | Window Y Unity                                                                    |
|          |                                                                                   |
|          | <u>Q</u> k Quit                                                                   |

This menu opens a new graph and inserts the result of the calculated function into it.

This option is available in the toolbar when clicking on the icon :  $\overline{\mbox{Im}}$ 

| melcix. | SX-METRO<br>Software                                                                                                    | Page 15 / 16<br>Date : 16/01/2007                                                                                                    |  |
|---------|----------------------------------------------------------------------------------------------------|----------------------------------------------------------------------------------------------------|--|
| Window  |                                                                                                    |                                                                                                    |  |
| Cascade | This function replaces all graphs in the SX-METR they are partially visible.<br>This option is available in the toolbar when clickin | This function replaces all graphs in the SX-METRO window so that they are partially visible.<br>This option is available in the toolbar when clicking on the icon : 🖻 |  |
| Tile    | This function replaces all graphs in the SX-METR they are fully visible.<br>This option is available in the toolbar when clickin     | O window so that<br>g on the icon : ⊟                                                                                                    |  |

| metrix.           | SX-METRO<br>Software                                                                                                    | Page 16 / 16<br>Date : 16/01/2007 |  |
|-------------------|----------------------------------------------------------------------------------------------------|-----------------------------------|--|
| ?                 |                                                                                                    |                                   |  |
| Contents          | This option runs the help file SXMETRO.HLP<br>This option is available in the toolbar when clicking on the icon :<br>Shortcut Key : [F1] |                                   |  |
| Registration      | <ul> <li>This option lets you register for our support site, which enables you to download software updates.</li> </ul>                  |                                   |  |
| About<br>SX-METRO | This option displays information about SX-METRO                                                                                          | Э.                                |  |